# Электронная регистрация в сервисе ФНС России «Государственная онлайн-

#### регистрация бизнеса»

Сервис «Государственная онлайн-регистрация бизнеса» расположен на официальном сайте Федеральной налоговой службы www.nalog.gov.ru в разделе сервисы. Данный сервис позволяет подготовить и направить документы для государственной регистрации юридических лиц и индивидуальных предпринимателей без уплаты госпошлины и без посещения налоговых органов.

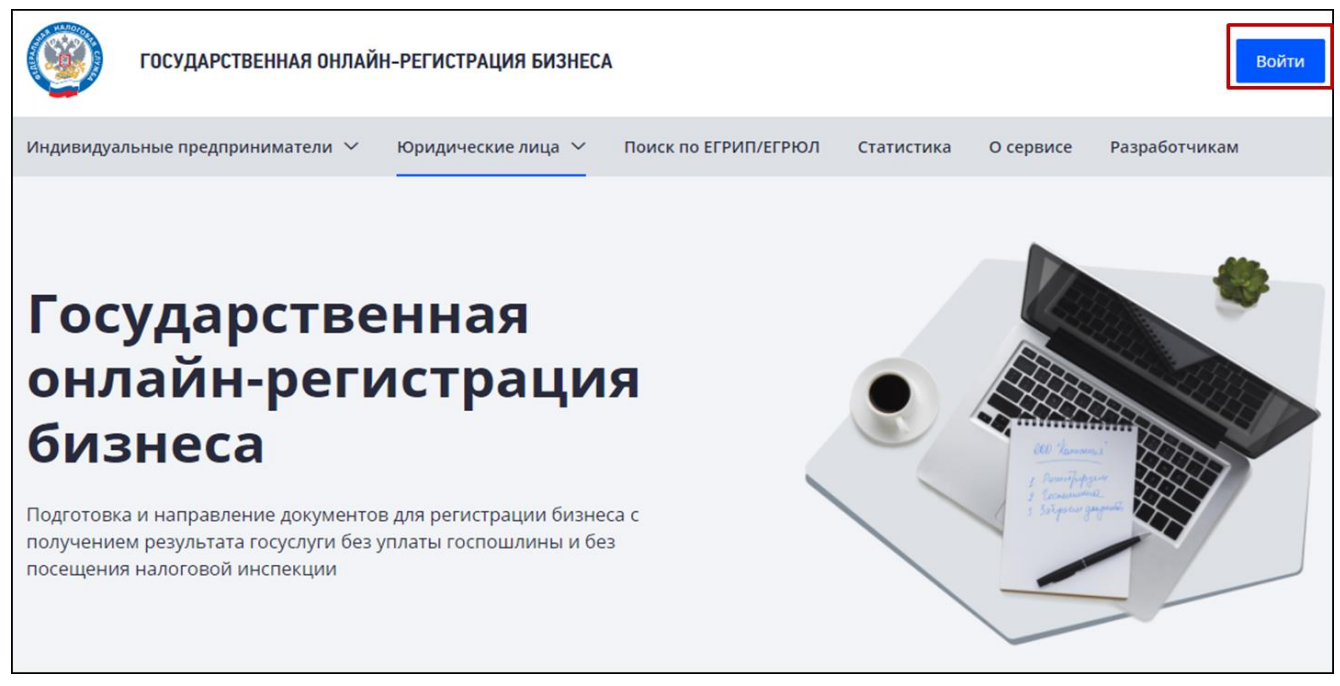

Для начала работы в сервисе необходимо авторизоваться. Для регистрации учетной записи на сервисе необходимо заполнить сведения о фамилии, имени, электронной почте, придумать пароль и подтвердить согласие на обработку введеных персональных данных физических лиц.

Авторизоваться же можно с помощью электронной почты с паролем, электронной цифровой подписи или через Единый портал государственный и муниципальных услуг (Госуслуги).

| Выберите способ входа | 3                    |                                                                                  |
|-----------------------|----------------------|----------------------------------------------------------------------------------|
|                       |                      |                                                                                  |
| Войти с помощью ЭП    | Войти через госуслуг | ги (ЕСИА)                                                                        |
|                       |                      |                                                                                  |
|                       |                      |                                                                                  |
|                       |                      |                                                                                  |
|                       | ©                    |                                                                                  |
| a                     | Забыли пароль?       |                                                                                  |
| Авторизоваться        |                      |                                                                                  |
|                       | Войти с помощью ЭП   | Войти с помощью ЭП Войти через госуслуг<br>Ф<br>Забыли пароль?<br>Авторизоваться |

После авторизации открывается главная страница сервиса, позволяющая просмотреть ранее направленные заявления для государственной регистрации юридических лиц и индивидуальных предпринимателей, а также создать новое заявление для онлайн-регистрации бизнеса.

| Мои заявления                                                                                                    |                                                                                                   |
|----------------------------------------------------------------------------------------------------|---------------------------------------------------------------------------------------------------|
| Индивидуальные предприниматели Юридические лица                                                                                                    | Создать заявление 🗸                                                                               |
| <b>Уважаемый пользователь!</b><br>Вы еще не создавали заявлений данного типа.<br>Нажмите кнопку "Создать заявление", чтобы приступить к заполнению нового з | Юридические лица<br>Зарегистрировать<br>Внести изменения<br>Реорганизовать<br>Ликвидировать       |
|                                                                                                    | Индивидуальные предприниматели<br>Зарегистрировать<br>Внести изменения<br>Прекратить деятельность |

## Государственная регистрация юридического лица с помощью сервиса «Государственная онлайн-регистрация бизнеса»

Для государственной регистрации юридического лица необходимо нажать на кнопку «Создать заявление» => «Юридические лица» => «Зарегистрировать». Прежде чем перейти к заполнению заявления для государственной регистрации создания юридического лица по форме № Р11001<sup>\*</sup> нужно подтвердить согласие на обработку персональных данных

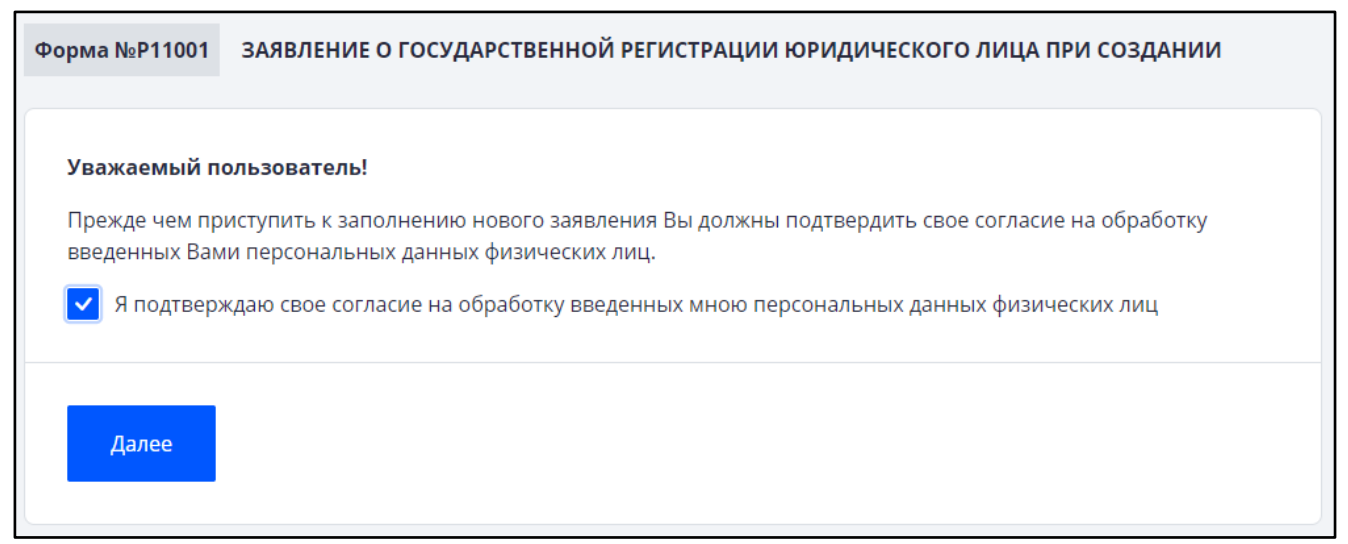

<sup>&</sup>lt;sup>\*</sup> утверждена приказом ФНС России от 31.08.2020 № ЕД-7-14/617@ «Об утверждении форм и требований к оформлению документов, представляемых в регистрирующий орган при государственной регистрации юридических лиц, индивидуальных предпринимателей и крестьянских (фермерских) хозяйств»

Для заполнения онлайн-заявления о государственной регистрации юридического лица при создании необходимо заполнить следующие разделы:

- Сведения о юридическом лице;

- Сведения о руководителе (управляющей компании);

- Сведения о кодах по Общероссийскому классификатору видов экономической деятельности;

- Специальный налоговый режим;

- Сведения о заявителях.

Раздел «Сведения о юридическом лице» содержит информацию о наименовании организации, виде организационно-правовой формы, адресе места нахождения юридического лица, адресе электронной почты организации.

Стоит отметить, что адрес юридического лица указывается в соответствии с Государственным адресным реестром (ГАР). Для этого предусмотрено два вида ввода адреса: простой ввод и последовательный выбор из списков.

### Адрес юридического лица 👩

| Простой ввод                                                                                                    | Последовательный выбор из списков                                                                                                    |                                                                                                 |                                                                                                    |
|----------------------------------------------------------------------------------------------------|----------------------------------------------------------------------------------------------------|-------------------------------------------------------------------------------------------------|----------------------------------------------------------------------------------------------------|
| Адрес:                                                                                                    |                                                                                                    |                                                                                                 |                                                                                                    |
| Улица, населен                                                                                                    | ный пункт, город, район, дом                                                                                                    |                                                                                                 |                                                                                                    |
| Варианты адресов<br>адреса. Ввод для по<br>район, город, насел<br>(и их сокращения) "у<br>текста. Если списол<br>Примеры ввода адр<br>• "Мира Нижни<br>• "Новая Нахаб<br>т.д)"<br>Если Вам не удалось<br>"Последовательный | выбираются из справочника с точностью до дома а<br>иска осуществляется в произвольном порядке, через<br>енный пункт, улица, дом (полностью или частично).<br>лица", "проспект", "город" и т.д. Поиск вариантов н<br>с вариантов пуст, введите часть цифр номера дома<br>есов для поиска:<br>й Новгород 2" - для адреса "Нижегородская область,<br>ино 11" - для адресов "Московская область, Красного<br>обнаружить нужного варианта адреса, укажите бо<br>і выбор из списков"<br>целах здания, сооружения: | ветомати<br>пробел, ві<br>При этом<br>іачнется ч<br>а.<br>г. Нижний<br>рский р-н,<br>ольше элек | чески после ввода части элементов<br>ключая сдедующие реквизиты: регион,<br>и не рекомендуется использовать слова<br>нерез полсекунды после окончания ввода<br>й Новгород, б-р. Мира, дома 21, 23, 23А"<br>рп. Нахабино, ул. Новая, д.11А (11 стр 1<br>ментов, либо воспользуйтесь вкладкой |
| Выберите тип п                                                                                                    | омещения                                                                                                    | ~                                                                                               | Номер                                                                                                    |
| Помещение в пре                                                                                                    | елах квартиры:                                                                                                    |                                                                                                 |                                                                                                    |
| Выберите тип п                                                                                                    | омещения                                                                                                    | ~                                                                                               | Номер                                                                                                    |
|                                                                                                    |                                                                                                    |                                                                                                 |                                                                                                    |
|                                                                                                    |                                                                                                    |                                                                                                 |                                                                                                    |

| Адрес юрид        | ического лица 🛿                                                                      |                                    |                            |     |                   |   |
|-------------------|--------------------------------------------------------------------------------------|------------------------------------|----------------------------|-----|-------------------|---|
| Простой ввод      | Последовательный выбор из списков                                                    |                                    |                            |     |                   |   |
| Субъект Российско | й Федерации:                                                                         |                                    |                            |     |                   |   |
| Выберите Субъе    | кт Российской Федерации                                                              | ~                                  |                            |     |                   |   |
| Муниципальный ра  | айон/ городской округ:                                                               |                                    | Элемент планиро            | во  | чной структуры:   |   |
| Выберите муниц    | Выберите муниципальный район/ городской о 💙 Выберите элемент планировочной структуры |                                    | нт планировочной структуры | ~   |                   |   |
| Поселение:        |                                                                                      |                                    | Улица:                     |     |                   |   |
| Выберите поселе   | ение                                                                                 | <ul> <li>Выберите улицу</li> </ul> |                            | ~   |                   |   |
| Населенный пункт: |                                                                                      |                                    | Номер здания/со            | ору | ужения:           |   |
| Выберите населе   | енный пункт                                                                          | ~                                  | Выберите номе              | ер  | здания/сооружения | ~ |
| Помещение в пред  | елах здания, сооружения:                                                             |                                    |                            |     |                   |   |
| Выберите тип по   | омещения                                                                             |                                    | ~                          |     | Номер             |   |
| Помещение в пред  | елах квартиры:                                                                       |                                    |                            |     |                   |   |
| Выберите тип по   | омещения                                                                             |                                    | ~                          |     | Номер             |   |
|                   |                                                                                      |                                    |                            |     |                   |   |
| Сбросить          |                                                                                      |                                    |                            |     | ОК Отмен          | a |

В случае отсутствия устава, утвержденного учредителем (учредителями), можно подобрать типовой устав юридического лица, ответив на вопросы небольшой анкеты. В заявлении указывается только номер выбранного типового устава. Типовой устав в регистрирующий орган не представляется.

| Адрес электронной почты юридического лица                                                                                                    | _ |
|----------------------------------------------------------------------------------------------------|---|
| Email                                                                                                    | ? |
|                                                                                                    |   |
| Устав                                                                                                    |   |
| <ul> <li>Общество с ограниченной ответственностью будет действовать на основании<br/>типового устава</li> </ul>                                 |   |
| Номер типового устава 🗸 🗸 Подбор типового устава                                                                                                |   |
| <ul> <li>Общество с ограниченной ответственностью будет действовать на основании<br/>устава утвержденного учредителем (учредителями)</li> </ul> |   |

Раздел «Сведения о руководителях (управляющих компаниях)» позволяет заполнить информацию о должностном лице, имеющем право без доверенности действовать от имени юридического лица.

| Сведения о руководителях (управляющих компаниях)                                      |  |  |  |  |
|---------------------------------------------------------------------------------------|--|--|--|--|
| <b>Уважаемый пользователь!</b><br>Вы еще не добавили ни одного руководителя.          |  |  |  |  |
| Добавить руководителя V<br>Управляющая компания (российское юридическое лицо)         |  |  |  |  |
| Управляющая компания (иностранное юридическое лицо)<br>Руководитель (физическое лицо) |  |  |  |  |

Сведения о руководителе – физическом лице включают информацию о гражданстве, фамилии, имени, отчестве (при наличии), дате и месте рождения, документе, удостоверяющем личность, индивидуальном идентификационном номере (ИНН) физического лица, занимаемой должности в юридическом лице.

Для заполнения сведений об управляющей компании достаточно ввести сведения основного государственного регистрационного номера (ОГРН) или ИНН юридического лица.

Для подбора сведений о видах экономической деятельности достаточно ввести направление деятельности. Сервис сам подскажет подходящий код и предложит выбрать из всех подходящих видов экономической деятельности один основной, который должен соответствовать приоритетному направлению бизнеса. Справа появится подсказка с дополнительными видами деятельности.

## Сведения о виде экономической деятельности

Успешность Вашего будущего бизнеса напрямую зависит от правильно выбранного направления деятельности. Перечень кодов, обозначающих вид деятельности, содержится в Общероссийском классификаторе видов экономической деятельности.

Вы можете не ограничиваться одним видом деятельности и выбрать несколько значений кодов ОКВЭД, если планируете заниматься ещё каким-либо видом деятельности.

Популярные Полный список

Укажите название или код вида деятельности

Раздел «Специальный налоговый режим» помогает определиться с системой налогообложения создаваемого юридического лица, а также автоматически формирует заявление о переходе на выбранную систему налогообложения юридического лица.

| Помощь в выборе специально                    | го налогово                          | ого режим                     | la                         |
|-----------------------------------------------|--------------------------------------|-------------------------------|----------------------------|
| Особенности                                   |                                      |                               |                            |
| Производство подакцизных товаров              | Упрощенная система налогообложения — |                               |                            |
| Нет необходимости ведения налогового<br>учета | доходы                               |                               |                            |
| Нет обязанности предоставлять декларации      | Налоговая ставка<br><b>6%</b>        | Подается<br><b>декларация</b> | Отчеты<br>раз в год        |
| Размер годового дохода                        |                                      |                               |                            |
| 2.4 млн.                                      | Подробнее                            | Выбрать                       |                            |
| 0 2.4 млн. 60 млн. 200 млн.                   |                                      |                               |                            |
| Количество наемных сотрудников                | Упрощенная с                         | истема налого                 | обложения —                |
| 0                                             | доходы минус                         | расходы                       |                            |
| I I I I I I I I I I I I I I I I I I I         | Налоговая ставка<br>15%              | Подается<br><b>декларация</b> | Отчеты<br><b>раз в год</b> |
|                                               | Подробнее                            | Выбрать                       |                            |

Раздел «Сведения о заявителе» заполняется по аналогии с разделом «Сведения о руководителях (управляющих компаниях)».

| Заявитель                                                                                                    |  |
|----------------------------------------------------------------------------------------------------|--|
| Заявителем является•                                                                                                    |  |
| Физическое лицо                                                                                                    |  |
| Руководитель юридического лица                                                                                                    |  |
| <ul> <li>Лицо, действующее на основании полномочия, предусмотренного федеральным<br/>законом, актом специально уполномоченного на то государственного органа или<br/>актом органа местного самоуправления</li> </ul> |  |

После завершения заполнения заявления сервис направит на страницу выбора способа направления заявления в регистрирующий орган<sup>\*</sup>. Кроме того,

<sup>&</sup>lt;sup>\*</sup> При направлении документов для государственной регистрации в форме электронных документов, в том числе через сайт ФНС России, Единый портал государственных и муниципальных услуг, многофункциональные центры и нотариусов, уплачивать государственную пошлину не требуется.

при необходимости можно получить документы о результатах государственной

регистрации на бумажном носителе.

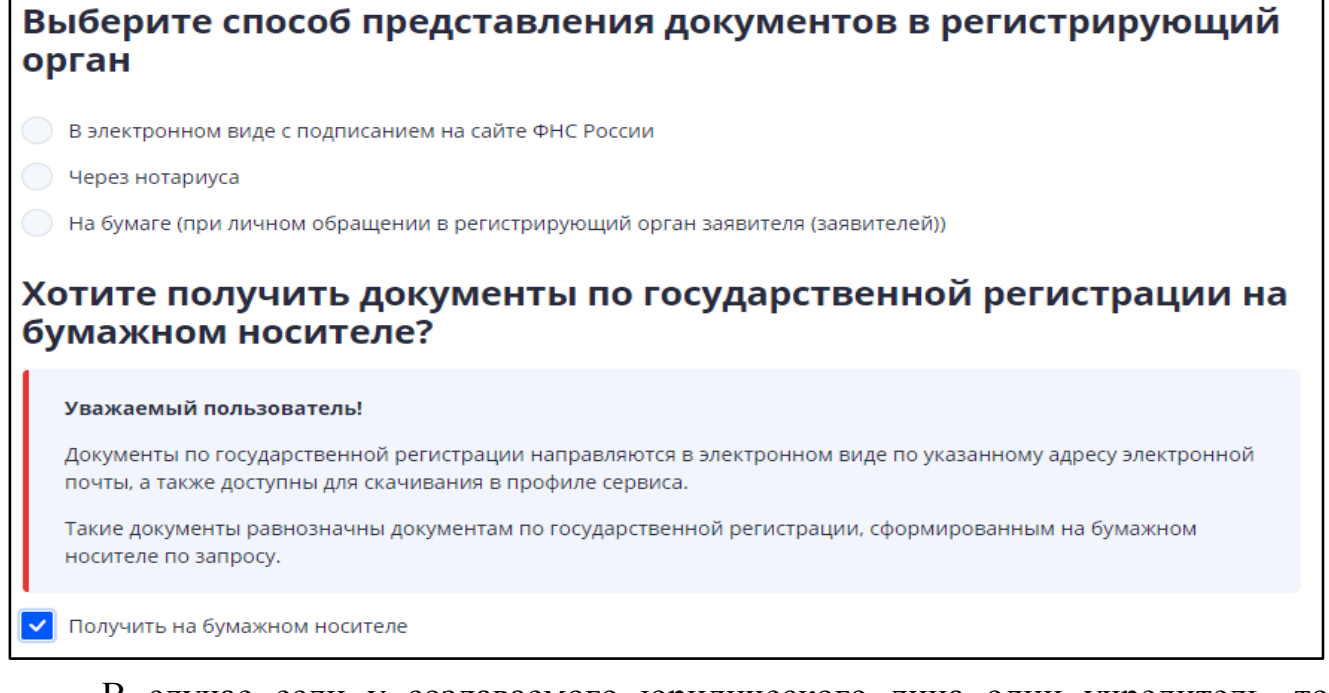

В случае если у создаваемого юридического лица один учредитель, то сервис поможет сформировать Решение единственного учредителя о создании организации<sup>\*</sup>. Решение единственного учредителя сформируется в формате pdfфайла и перед отправкой документов в регистрирующий орган его нужно будет подписать электронной подписью.

| Заявление по форме Р11001                                                                                            | Coverant              |
|----------------------------------------------------------------------------------------------------|-----------------------|
| R11001.pdf                                                                                                    | сохранить 💩           |
| <ul> <li>Заявление по форме №26.2-1 (о переходе на упрощенную систему налогообложения)</li> <li>USN.pdf</li> </ul>   | Сохранить 🛃           |
| 9 Решение о создании ЮЛ                                                                                              | Сформировать Добавить |
| Разрешение на право использования в наименовании ЮЛ официального наименования «Российская<br>Федерация» или «Россия» | Добавить              |
| Документ на право использования олимпийской символики в наименовании ЮЛ                                              | Добавить              |
| Иной документ                                                                                                    | Добавить              |
| Заявление по форме Р11001                                                                                            | Covoquer              |
| <u>R11001.pdf</u>                                                                                                    | Сохранить (2)         |
| Заявление по форме №26.2-1 (о переходе на упрощенную систему налогообложения)<br>USN.pdf                             | Сохранить 😃           |
| Решение о создании ЮЛ                                                                                                | Удалить Сохранить .4. |
| 021023.pdf                                                                                                    |                       |

<sup>&</sup>lt;sup>\*</sup> Сформированное Решение единственного учредителя содержит все необходимые положения, предусмотренные законодательством Российской Федерации

| Решение № 1 единсти                                                                                                    | венного учредителя                                      |
|----------------------------------------------------------------------------------------------------|---------------------------------------------------------|
| О создании Общества с огран<br>"КАЛИ                                                                                            | ниченной ответственностью<br>IHKA"                      |
|                                                                                                    | 16 сентября 2022 года                                   |
| Единственный учредитель Общества с огра<br>ИВАНОВА ИВАННА<br>Решил:                                                             | ниченной ответственностью "КАЛИНКА" -                   |
| <ol> <li>Создать ОБЩЕСТВО С ОГРАНИЧЕННО<br/>– Общество).</li> </ol>                                                             | ОЙ ОТВЕТСТВЕННОСТЬЮ "КАЛИНКА" (далее                    |
| <ol> <li>Фирменное наименование общества:<br/>полное - ОБЩЕСТВО С ОГРАНИЧЕННОЙ ОТВЕ<br/>сокращенное - ООО "КАЛИНКА".</li> </ol> | стственностью "калинка";                                |
| <ol> <li>Место нахождения Общества: Ханты-Ман<br/>Мансийск, г Ханты-Мансийск.</li> </ol>                                        | нсийский автономный округ - Югра, г.о. Ханты-           |
| 4. Размер уставного капитала Общества - 10                                                                                      | 000 руб.                                                |
| <ol> <li>Номинальная стоимость доли единственн<br/>составляет 100% уставного капитала.</li> </ol>                               | юго участника Общества - 10000 руб., что                |
| <ol> <li>Уставный капитал оплачивается единстве<br/>месяцев с момента государственной регистрации (</li> </ol>                  | енным участником в срок не позднее четырех<br>Общества. |
| 7. Общество будет действовать на основани                                                                                       | и типового устава № 01.                                 |
| 8. ИВАНОВА ИВАННА назначается на дол                                                                                            | ажность - ДИРЕКТОР Общества.                            |
| Елинственный                                                                                                    |                                                         |
| NUMATUTATI !                                                                                                    | ИВАНОВА ИВАННА                                          |

Перед отправкой заявления о государственной регистрации необходимо скачать и проверить документы на предмет правильности заполнения. В случае обнаружения ошибок при заполнении, необходимо вернуться к нужному разделу заявления для редактирования.

Г

| СВЕДЕНИЯ                     | СПОСОБ ОТПРАВКИ            | ПРОВЕРКА              | ΟΤΠΡΑΒΚΑ                  | ИТОГИ         |
|------------------------------|----------------------------|-----------------------|---------------------------|---------------|
|                              |                            |                       |                           |               |
|                              |                            |                       |                           |               |
|                              |                            |                       |                           |               |
| 🕑 Первичная                  | проверка сведений, указа   | анных в заявлении, п  | рошла успешно!            |               |
| Формирова                    | ние заявления успешно заве | ершено.               |                           |               |
|                              |                            |                       |                           |               |
| C +                          |                            |                       |                           |               |
| Сформирова                   | нные документы             |                       |                           |               |
|                              |                            |                       |                           |               |
| Уважаемый пол                | іьзователь!                |                       |                           |               |
| Данные докумен<br>документы. | ты предварительные и досту | ипны в формате PDF. Д | ля просмотра и печати сох | раните        |
| Если ры нашли р              |                            |                       |                           | 0.027.00.02 M |
| исправьте найде              | нные ошибки.               | есь назад к редактиро | ванию соответствующего р  | лаздела и     |
|                              |                            |                       |                           |               |
|                              |                            |                       |                           |               |
| Заявление по фор             | ме Р11001                  |                       |                           |               |
| R11001.pdf                   |                            |                       |                           |               |
| Сохранить                    |                            |                       |                           |               |
| Сохранить сы                 |                            |                       |                           |               |
|                              |                            |                       |                           |               |

Перед отправкой заявления в регистрирующий орган в электронном виде необходимо подписать электронной подписью все направляемые документы.

| сведения                                                                  | СПОСОБ ОТПРАВКИ                                                                                                    | ПРОВЕРКА      | отправка       | итоги |  |  |
|---------------------------------------------------------------------------|----------------------------------------------------------------------------------------------------|---------------|----------------|-------|--|--|
|                                                                           |                                                                                                    |               |                |       |  |  |
| Отправка з                                                                | аявления в регис                                                                                                    | трирующий     | орган в электр | онном |  |  |
| виде с элек                                                               | тронной подпись                                                                                                    | ю             |                |       |  |  |
| 1                                                                         |                                                                                                    |               |                |       |  |  |
| Уважаемый пол                                                             | ъзователь!                                                                                                    |               |                |       |  |  |
| <ul><li>Перед отпр</li><li>Не допуска</li></ul>                           | <ul> <li>Перед отправкой каждый заявитель должен подписать своей ЭЦП все отправляемые документы.</li> <li>Не допускается частичное подписание, т.е. подписать обязаны все заявители.</li> </ul>                                                                                                    |               |                |       |  |  |
| Разошлите ссыли<br>заявителям". Ссь<br>информации каж                     | Разошлите ссылку на сервис подписания документов всем заявителям, нажав на кнопку "Направить заявление<br>заявителям". Ссылка будет отправлена на электронную почту, указанную при заполнении заявления в контактной<br>информации каждого заявителя.                                                                                          |               |                |       |  |  |
| Также, ссылку мо<br>мгновенного обм<br>открывшейся стр<br>"Копировать адр | Также, ссылку можно отправить в ручном режиме, используя электронную почту или какие-либо программы для<br>мгновенного обмена сообщениями. Для этого нажмите на кнопку "Подписать документы" и скопируйте адрес<br>открывшейся страницы, либо щелкните правой кнопкой мышки на этой кнопке и выберите пункт меню<br>"Копировать адрес ссылки". |               |                |       |  |  |
| Направить зая                                                             | вление заявителям Подписа                                                                                                    | ать документы |                |       |  |  |
|                                                                           |                                                                                                    |               |                |       |  |  |

После отправки документов по адресу электронной почты, указанному в сведениях о заявителях в заявлении, регистрирующим органом будет направлена Расписка в получении документов. После проведения регистрационных действий документы, являющиеся результатом оказания государственной услуги, либо решение об отказе в государственной регистрации будут направлены заявителю по электронному адресу заявителя с электронной подписью должностного лица регистрирующего органа.

## Государственная регистрация физического лица в качестве индивидуального предпринимателя с помощью сервиса «Государственная онлайн-регистрация бизнеса»

Для государственной регистрации физического лица в качестве индивидуального предпринимателя необходимо нажать на кнопку «Создать заявление» => «Индивидуальные предприниматели» => «Зарегистрировать». Прежде чем перейти к заполнению заявления для государственной регистрации индивидуального предпринимателя по форме № Р21001<sup>\*</sup> нужно подтвердить согласие на обработку персональных данных.

<sup>&</sup>lt;sup>\*</sup> утверждена приказом ФНС России от 31.08.2020 № ЕД-7-14/617@ «Об утверждении форм и требований к оформлению документов, представляемых в регистрирующий орган при государственной регистрации юридических лиц, индивидуальных предпринимателей и крестьянских (фермерских) хозяйств»

| Форма №Р21001                  | ЗАЯВЛЕНИЕ О ГОСУДАРСТВЕННОЙ РЕГИСТРАЦИИ ФИЗИЧЕСКОГО ЛИЦА В КАЧЕСТВЕ<br>ИНДИВИДУАЛЬНОГО ПРЕДПРИНИМАТЕЛЯ                           |
|--------------------------------|----------------------------------------------------------------------------------------------------|
| Уважаемый п                    | ользователь!                                                                                                    |
| Прежде чем пр<br>введенных Вам | иступить к заполнению нового заявления Вы должны подтвердить свое согласие на обработку<br>и персональных данных физических лиц. |
| 🖌 Я подтвер:                   | кдаю свое согласие на обработку введенных мною персональных данных физических лиц                                                |
| Далее                          |                                                                                                    |

В целях формирования заявления о государственной регистрации индивидуального предпринимателя необходимо заполнить сведения следующих разделов:

- Сведения об индивидуальном предпринимателе;

- Сведения о кодах по Общероссийскому классификатору видов экономической деятельности;

- Контактная информация и способ получения документов;

- Специальный налоговый режим.

| Форма №Р21001 ЗАЯВЛЕНИЕ О ГОСУДАРСТВЕННОЙ РЕГИСТРАЦИИ ФИЗИЧЕСКОГО ЛИЦА В КАЧЕСТВЕ ИНДИВИДУАЛЬНОГО ПРЕДПРИНИМАТЕЛЯ (ЗАЯВЛЕНИЕ №880779) |                 |          |          |       |  |  |  |
|----------------------------------------------------------------------------------------------------|-----------------|----------|----------|-------|--|--|--|
| сведения                                                                                                    | СПОСОБ ОТПРАВКИ | ПРОВЕРКА | отправка | итоги |  |  |  |
| РАЗДЕЛЫ ЗАЯЕ                                                                                                    | зления          |          |          |       |  |  |  |
| Сведения об индивидуальном предпринимателе                                                                                            |                 |          |          |       |  |  |  |
| Сведения о кодах по Общероссийскому классификатору видов экономической деятельности                                                   |                 |          |          |       |  |  |  |
| Контактная информация и способ получения документов                                                                                   |                 |          |          |       |  |  |  |
| Специальный налоговый режим                                                                                                    |                 |          |          |       |  |  |  |
|                                                                                                    |                 |          |          |       |  |  |  |

Раздел «Сведения об индивидуальном предпринимателе» содержит информацию о гражданстве физического лица, фамилии, имени, отчестве (при наличии), дате и месте рождения, документе, удостоверяющем личность, ИНН, адресе места жительства (пребывания) в Российской Федерации, адресе электронной почты.

Адрес места жительства индивидуального предпринимателя также указывается в соответствии с Государственным адресным реестром (ГАР).

Разделы «Сведения о кодах по Общероссийскому классификатору видов экономической деятельности», «Специальный налоговый режим» заполняются по

аналогии с соответствующими разделами при онлайн-регистрации юридического лица.

| Сведения о виде экономической деятельности                                                                                             |  |  |  |  |
|----------------------------------------------------------------------------------------------------|--|--|--|--|
| Вам необходимо определить основной вид деятельности, выбрав соответствующий код из списка.                                             |  |  |  |  |
| Код основного вида деятельности должен наиболее точно соответствовать главному (приоритетному)<br>направлению Вашего будущего бизнеса. |  |  |  |  |
| Остальные виды деятельности будут включены как дополнительные виды деятельности.                                                       |  |  |  |  |
| • 46.31 Торговля оптовая фруктами и овощами                                                                                            |  |  |  |  |
| 46.36 Торговля оптовая сахаром, шоколадом и сахаристыми кондитерскими изделиями                                                        |  |  |  |  |
| 46.37 Торговля оптовая кофе, чаем, какао и пряностями                                                                                  |  |  |  |  |
|                                                                                                    |  |  |  |  |
|                                                                                                    |  |  |  |  |
| Назад Далее                                                                                                    |  |  |  |  |
|                                                                                                    |  |  |  |  |

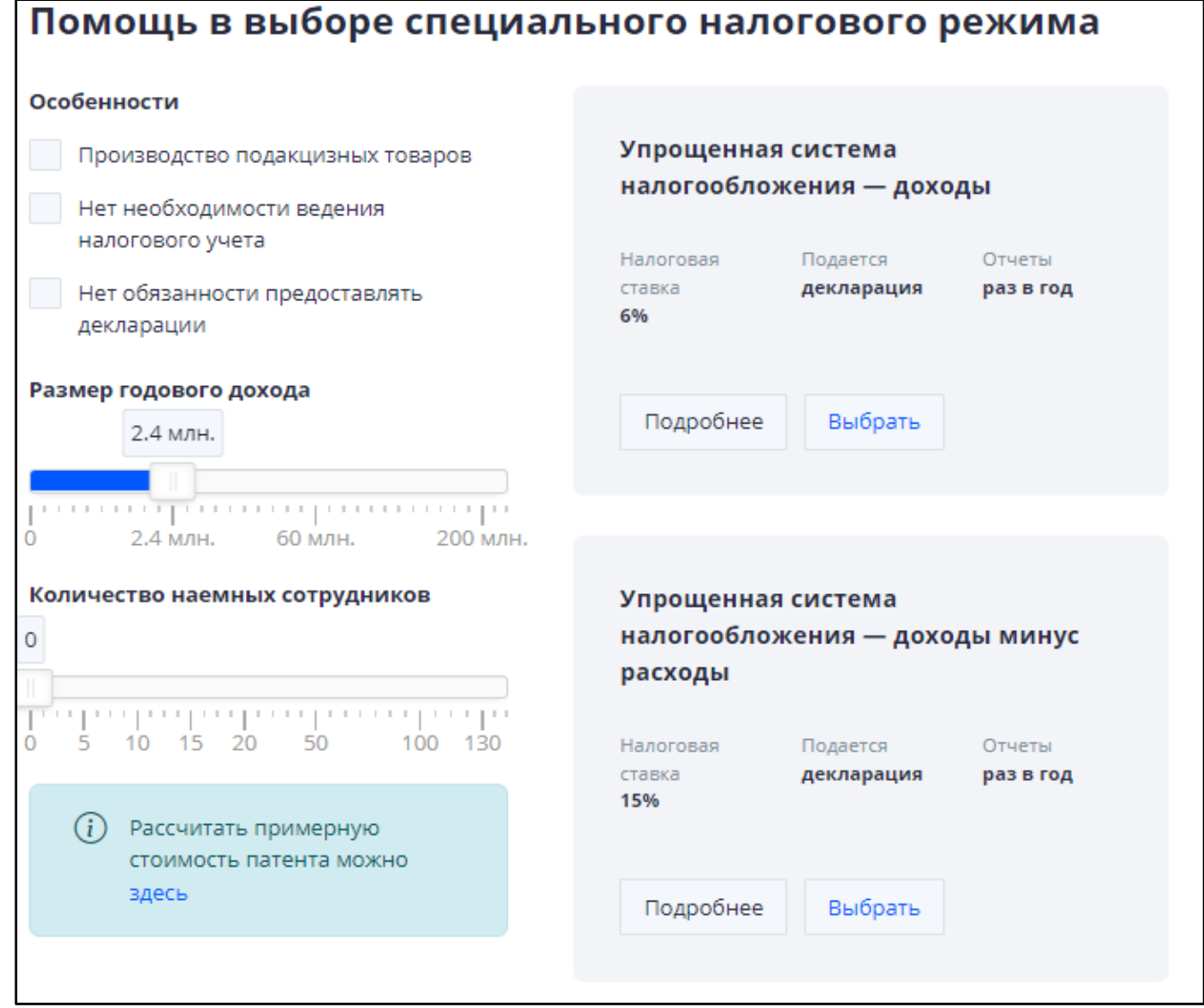

На основе кодов по Общероссийскому классификатору видов экономической деятельности сервис предложит выбрать специальный налоговый режим: УСН, ПСН, ЕСХН.

Заявление о переходе на специальный налоговый режим будет сформировано одновременно документами о регистрации.

В разделе «Контактная информация и способ получения документов» необходимо заполнить адрес электронной почты и контактный телефон заявителя. В Единый государственный реестр индивидуальных предпринимателей сведения об адресе электронной почты и контактном номере не включаются.

| Контактная информация                                                                                                    |   |
|----------------------------------------------------------------------------------------------------|---|
| Адрес электронной почты                                                                                                    | ? |
| Контактный телефон                                                                                                    | 9 |
| Хотите получить документы по государственной регистрации на<br>бумажном носителе?                                                                                                    |   |
| Уважаемый пользователь!<br>Документы по государственной регистрации направляются в электронном виде по указанному адресу электронной почты, а также<br>доступны для скачивания в профиле сервиса.<br>Такие документы равнозначны документам по государственной регистрации, сформированным на бумажном носителе по запросу. |   |
| Получить на бумажном носителе                                                                                                    |   |
| Назад Далее                                                                                                    |   |

По результатам заполнения заявления о государственной регистрации индивидуального предпринимателя сервис предложит выбрать способ направления документов в регистрирующий орган<sup>\*</sup>.

| сведения                                                                         | СПОСОБ ОТПРАВКИ               | ПРОВЕРКА | ОТПРАВКА | И | тоги |  |  |  |  |
|----------------------------------------------------------------------------------|-------------------------------|----------|----------|---|------|--|--|--|--|
|                                                                                  |                               |          |          |   |      |  |  |  |  |
| Выберите способ представления документов в регистрирующий орган                  |                               |          |          |   |      |  |  |  |  |
| В электронном виде с по                                                          | дписанием на сайте ФНС России |          |          |   |      |  |  |  |  |
| 🦳 Через МФЦ или нотариу                                                          | ca                            |          |          |   |      |  |  |  |  |
| Направление электронной заявки (без электронной подписи заявителя)               |                               |          |          |   |      |  |  |  |  |
| — На бумаге (при личном обращении в регистрирующий орган заявителя (заявителей)) |                               |          |          |   |      |  |  |  |  |
|                                                                                  |                               |          |          |   |      |  |  |  |  |
| Назад <b>Далее</b>                                                               |                               |          |          |   |      |  |  |  |  |

<sup>&</sup>lt;sup>\*</sup> При направлении документов для государственной регистрации в форме электронных документов, в том числе через сайт ФНС России, Единый портал государственных и муниципальных услуг, многофункциональные центры и нотариусов, уплачивать государственную пошлину не требуется.

Перед отправкой заявление о государственной регистрации можно скачать и проверить на предмет правильности заполнения. В случае обнаружения ошибок при заполнении, необходимо вернуться к нужному разделу заявления для редактирования.

На этапе отправки заявления в регистрирующий орган в электронном виде с электронной подписью необходимо добавить электронную копию паспорта гражданина Российской Федерации, которая должна содержать вторую и третью страницы, а также страницы с пятой по двенадцатую, на которых проставлены отметки о регистрации гражданина и снятии его с регистрационного учета по месту жительства.

Далее документы нужно подписать электронной подписью и направить в регистрирующий орган. После отправки документов по адресу электронной почты, указанному в заявлении, регистрирующим органом будет направлена Расписка в получении документов.

А после проведения регистрационных действий документ, являющийся результатом оказания государственной услуги, либо решение об отказе в государственной регистрации будет направлен заявителю в электронном виде на электронный адрес заявителя с электронной подписью должностного лица регистрирующего органа.

13